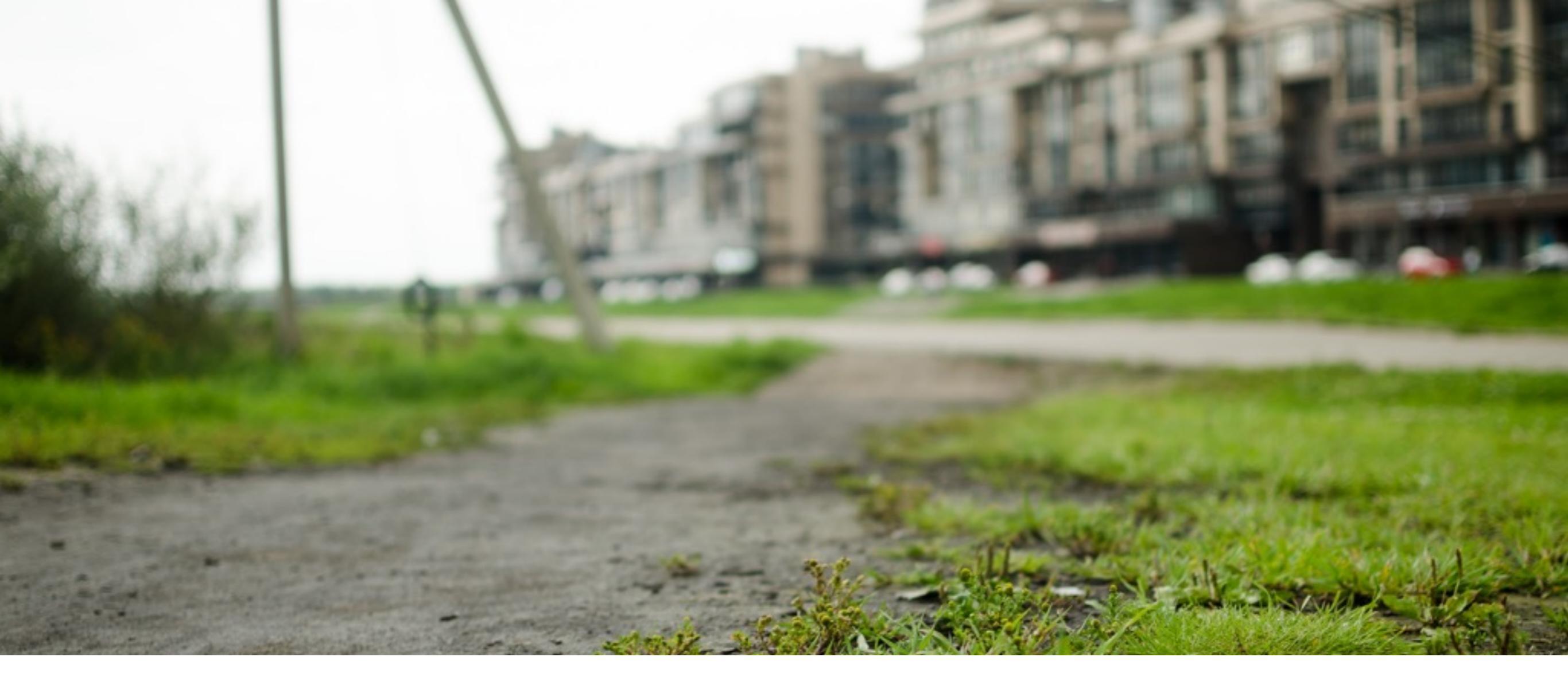

Автоматизированное проектирование удобной пешеходной сети

## ПОДГОТОВКА ФАЙЛА .DXF

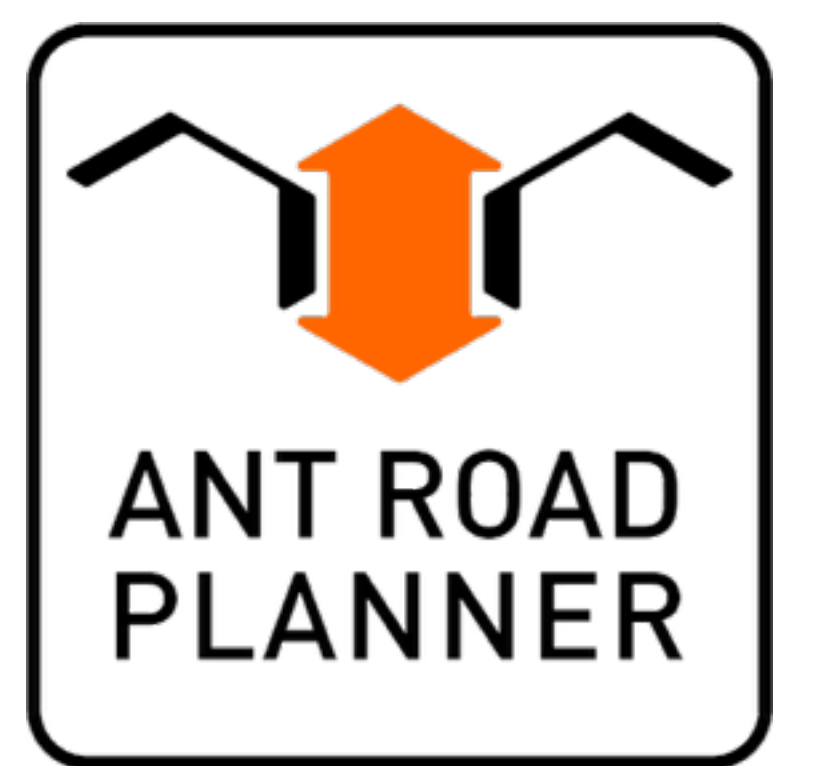

## Подготовка файла в САD-программах

Если вы умеете чертить в CAD-программе или являетесь проектировщиком и хотите проверить свой проект - очень удобно начертить карту для исследования на своем компьютере и воспользоваться **импортом DXF** файла в наш редактор.

Для правильного импорта всех объектов нужно подготовить файл руководствуясь логикой симулятора.

В этой короткой инструкции подробно рассказано как это сделать оптимальным образом.

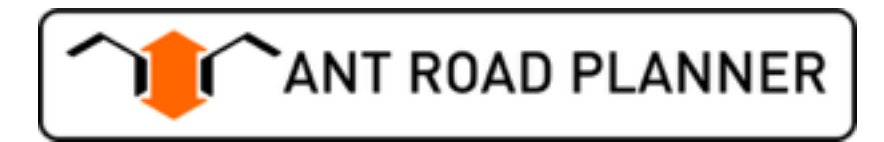

#### Препятствия

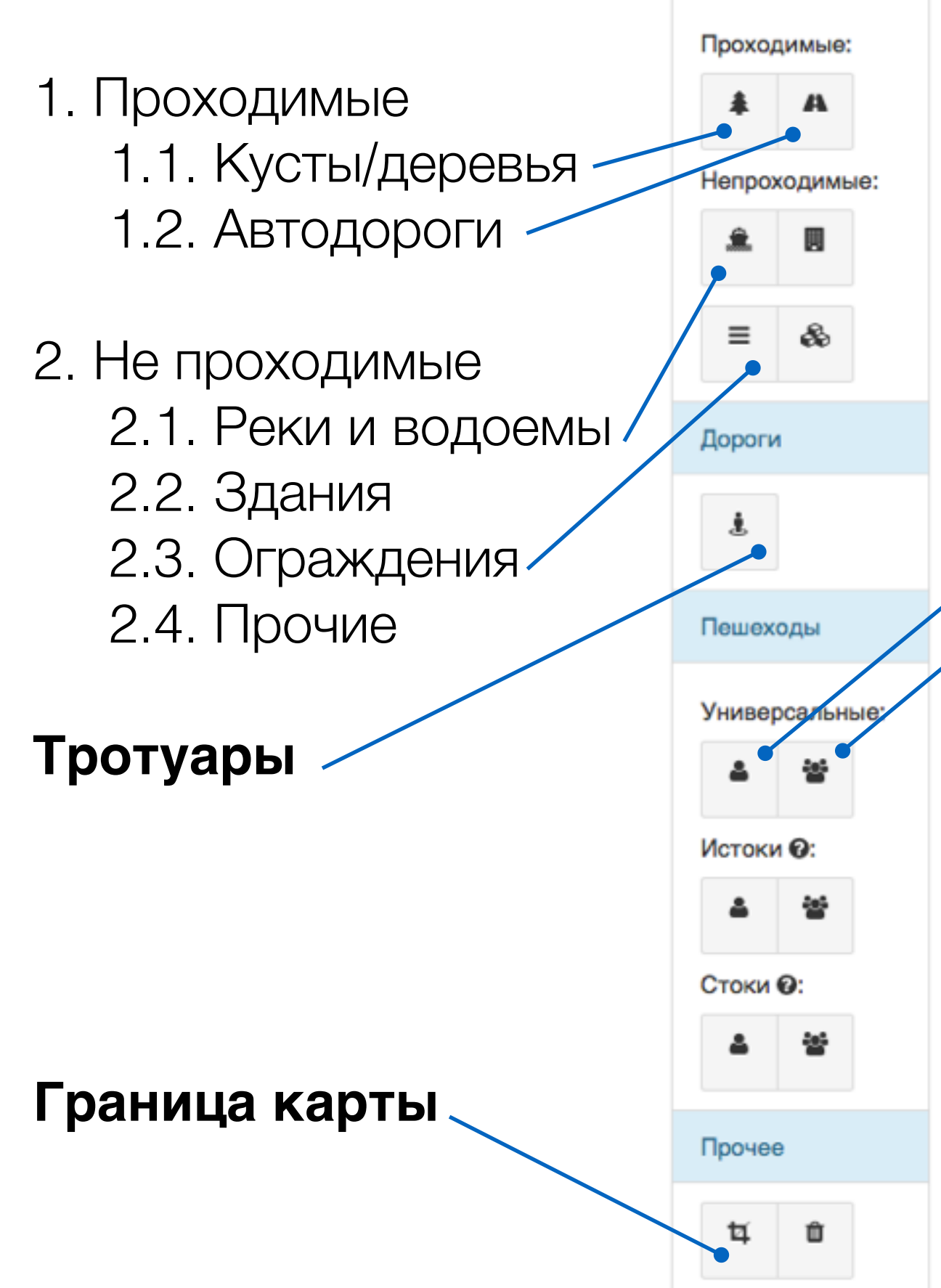

Препятствия

# Категории объектов симулятора

#### Генераторы пешеходов

- 3. Универсальные
  3.1. Большие (Магазин, ООТ)
  3.2. Малые (Подъезд, лавочка)
- 4. Истоки (откуда идут)4.1. Большие4.2. Малые
- 5. Стоки (куда идут) 5.1. Большие 5.2. Малые

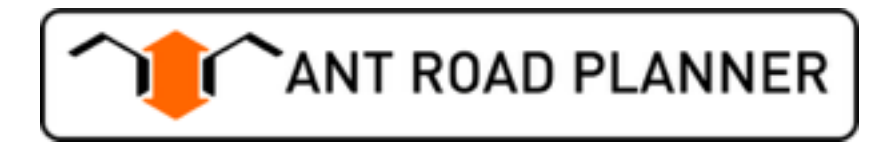

## Что нужно отметить на карте

#### А) Препятствия

Проходимые

 Кусты/деревья
 Автодороги

 Не проходимые \*

 Реки и водоемы
 Раждения
 Ограждения
 Прочие

Б) Тротуары \*\*

#### В) Генераторы пешеходов \*\*\*

3.1. Большие (Магазин, ООТ) 3.2. Малые (Подъезд, лавочка)

Г) Граница карты \*\*\*\*

#### Примечания

\*- можно отметить все препятствия на одном слое, но тогда на результирующей картинке-прогнозе все препятствия будут показаны одним цветом

\*\* - можно не размечать тротуары, чтобы получить предложение по их размещению

\*\*\* - важно разделить на генераторы большого и малого трафика

\*\*\*\* - обязательно задать границу исследования, иначе «виртуальные пешеходы» могут начать обходить препятствия за пределами карты

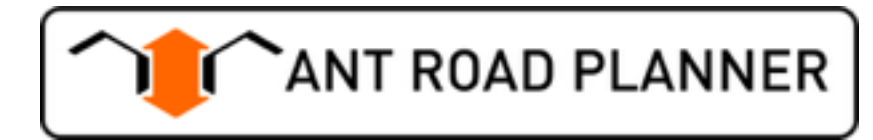

## Как подготовить файл .DXF в CAD

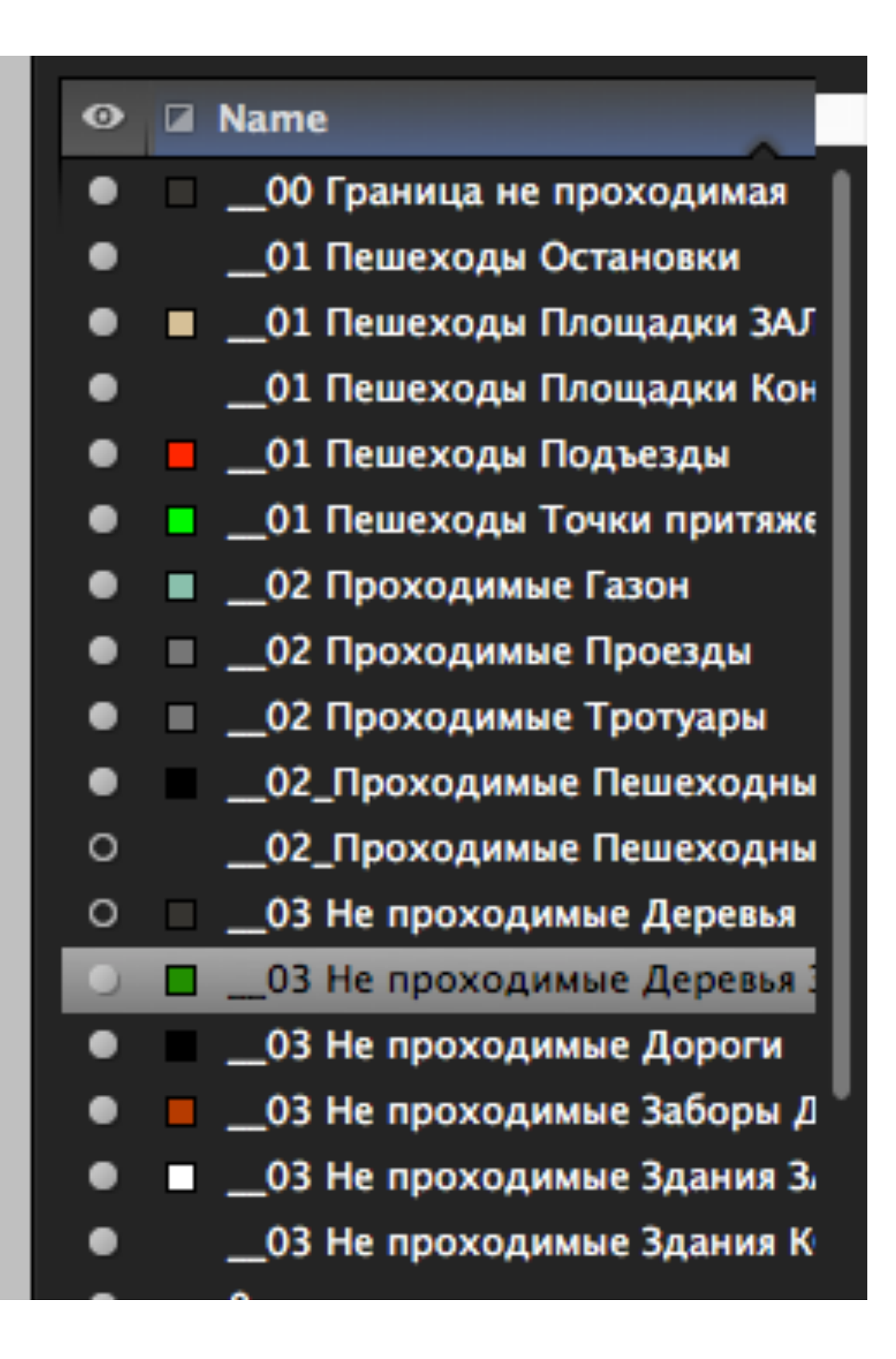

#### Важно!

Конвертор может считывать только замкнутые поли-линии, окружности и заливки. Так как ARP-симулятор оперирует замкнутыми контурами.

- Создайте или переименуйте слои в соотвествии с логикой категорий объектов. Названия могут быть любые, понятные вам.
- Перенесите ваши объекты на нужные слои. Имеют значения только полилинии и заливки, по этому текстовые подписи и простые линии переносить на эти слои нет необходимости.

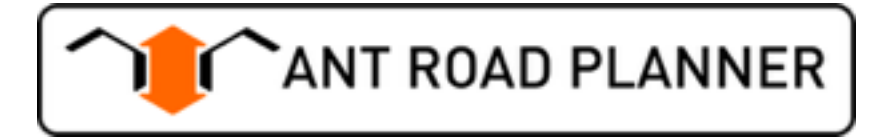

## Как подготовить файл .DXF в CAD

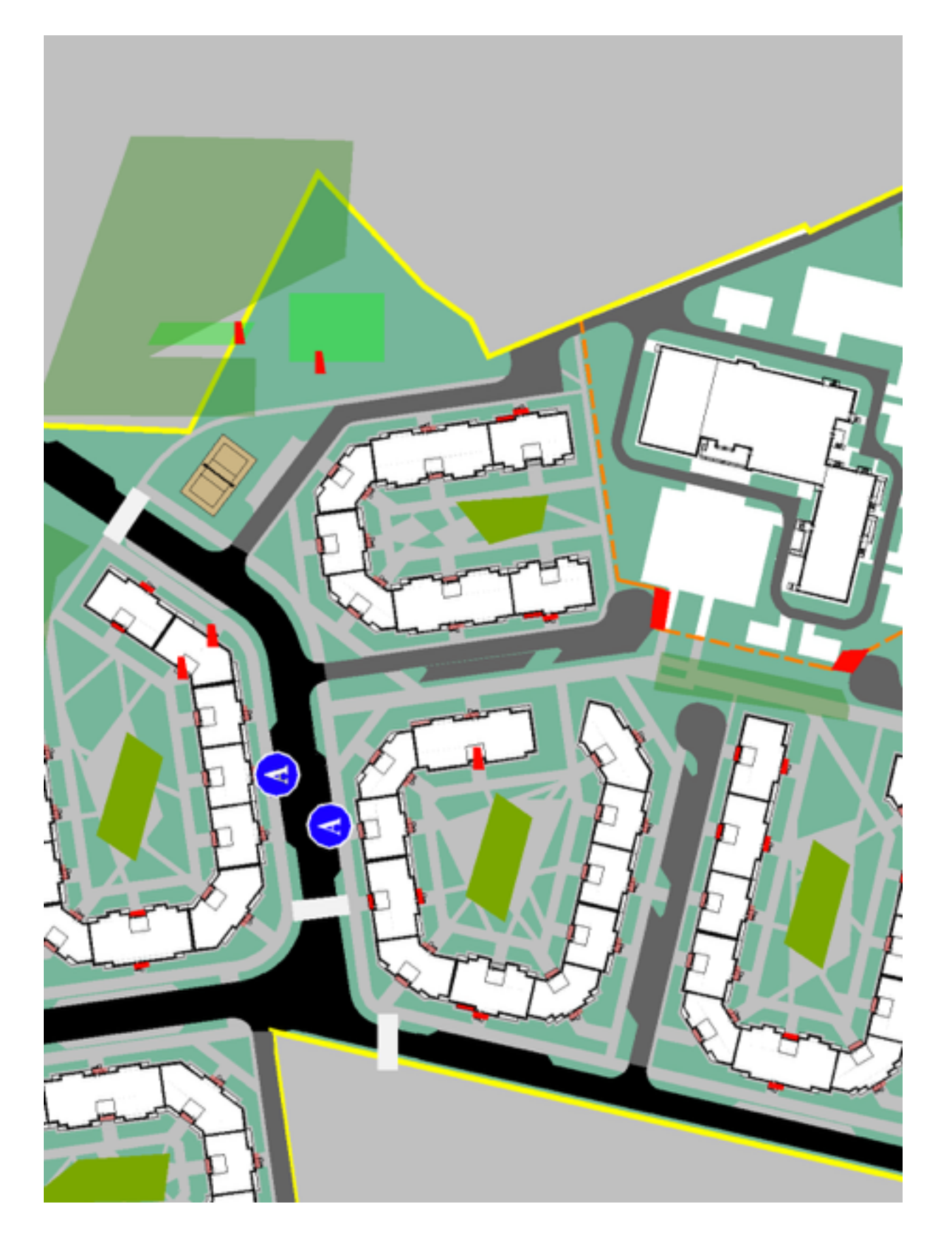

- На слое с генераторами пешеходов отмечаем подъезды, ворота школы, двери магазинов, калитки в лес и т.п. Используем поли-линию или заливку/ штриховку, можно одинаковую для всех (на картинке - это красные прямоугольники и многоугольники).
- Если в вашем файле используются
   **блоки** (например блоки секций домов как на картинке) - то удобно добавить в блок самой секции заливку «подъезда» на нужном слое.

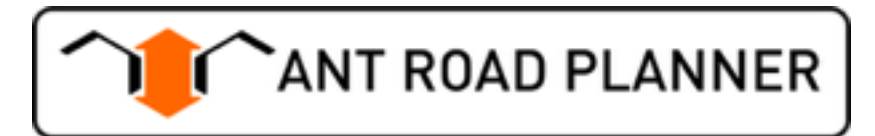

## Как загрузить .DXF в редактор

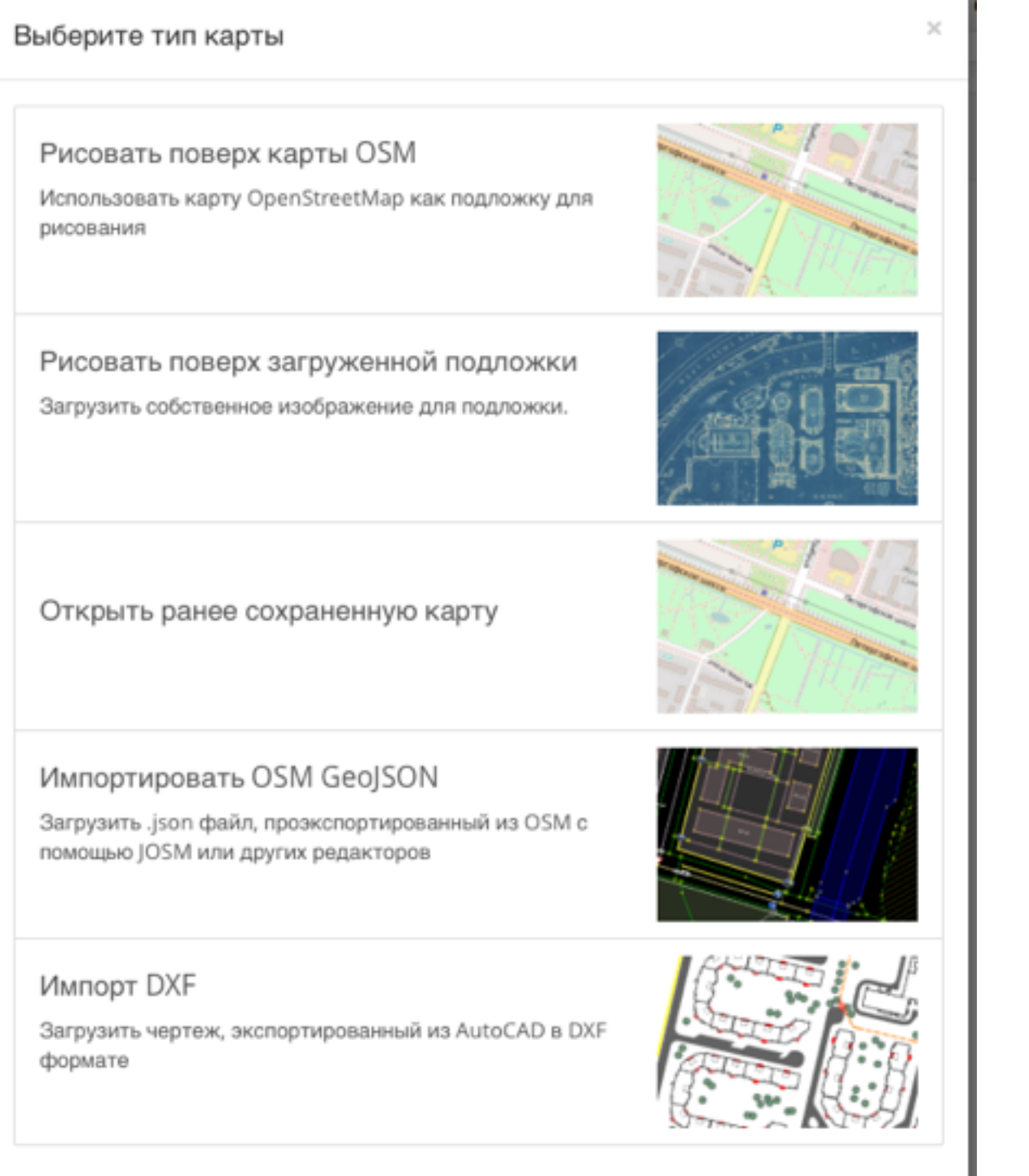

При первом заходе в редактор или при нажатии «Меню Файл - Создать карту» - появляется всплывающее окно.

#### Выбираем «Импорт DXF»

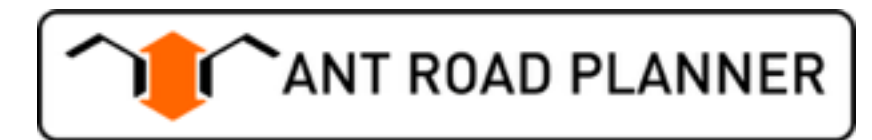

Диалоговое выбора типа карты

## Как конвертировать слои

| Импорт DXF                                                                             |                                                         |                        | ×                             |
|----------------------------------------------------------------------------------------|---------------------------------------------------------|------------------------|-------------------------------|
| Импортиремый файл должен быть разбит на<br>(генераторы, препятствия и т.п. в зависимос | а слои. Все штриховки (hatch) с<br>ти от таблицы ниже). | одного слоя будут прео | бразованы в один тип объектов |
| DXF                                                                                    | Загрузить DXF                                           |                        |                               |
| Файл настроек импорта 🚱 Загрузить .dxfparams                                           |                                                         |                        |                               |
| Единицы измерения чертежа                                                              | METERS                                                  | \$                     |                               |
| Укажите слои которые надо обработать. До                                               | бавьте слой нужного типа с пом                          | ющью кнопок внизу, зат | гем укажите имя слоя.         |
| ± & ≡ ≣ ± A ‡                                                                          | ± 11                                                    |                        |                               |
| Название слоя                                                                          |                                                         | Тип слоя               | Действия                      |
| 01-Тротуры                                                                             |                                                         | Ŧ                      | •                             |
| 02-Деревья                                                                             |                                                         | \$                     | •                             |
|                                                                                        |                                                         |                        |                               |
|                                                                                        |                                                         |                        | Импортировать Назад           |

Диалоговое окно загрузки файла DXF

После выбора файла DXF через стандартный диалог необходимо назначить соответствие слоев в вашем файле слоям понятным симулятору.

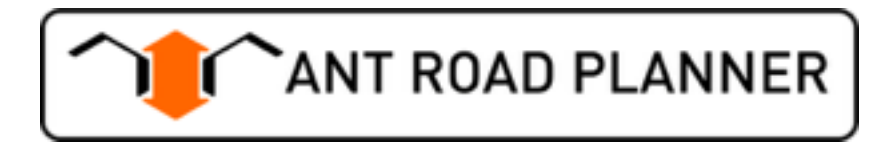

## Как конвертировать слои

| Импорт DXF                                                                                                    |                                                         |                          | ×                           |  |
|----------------------------------------------------------------------------------------------------|---------------------------------------------------------|--------------------------|-----------------------------|--|
| Импортиремый файл должен быть разбит на<br>(генераторы, препятствия и т.п. в зависимос                                                              | а слои. Все штриховки (hatch) с<br>ти от таблицы ниже). | одного слоя будут преобр | азованы в один тип объектов |  |
| DXF                                                                                                    | Загрузить DXF                                           |                          |                             |  |
| Файл настроек импорта 😡                                                                                                    | Эагрузить .dxfparams                                    |                          |                             |  |
| Единицы измерения чертежа                                                                                                    | METERS                                                  | \$                       |                             |  |
| Здания и прочие<br>Укажите искуственные непроходимые ть. Добавьте слой нужного типа с помощью кнопок внизу, затем укажите имя слоя.<br>препятствия. |                                                         |                          |                             |  |
|                                                                                                    | <b>≜</b> 1⊈                                             |                          |                             |  |
| Название слоя                                                                                                    |                                                         | Тип слоя                 | Действия                    |  |
| 01-Тротуры                                                                                                    |                                                         | Ŧ                        |                             |  |
| 02-Деревья                                                                                                    |                                                         | *                        |                             |  |
|                                                                                                    |                                                         |                          |                             |  |
|                                                                                                    |                                                         |                          | Импортировать Назад         |  |

 Нажимаем на кнопку с типом объекта добавляется строка

2. В новой строке пишем название слоя из вашего файла соответствующее типу объекта

#### Совет:

Рекомендуем сохранить в отдельном текстовом файле список слоев, чтобы копировать названия в диалоговое окно. Мы работаем и скоро сделаем возможность сохранения файлов настроек (импорт уже работает).

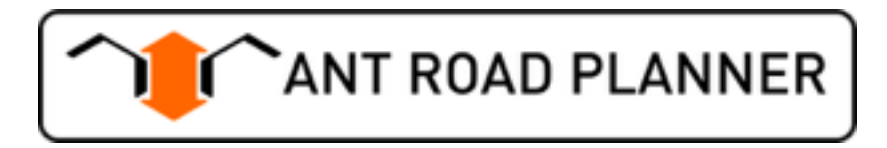

# Пример: чертеж подготовленный в

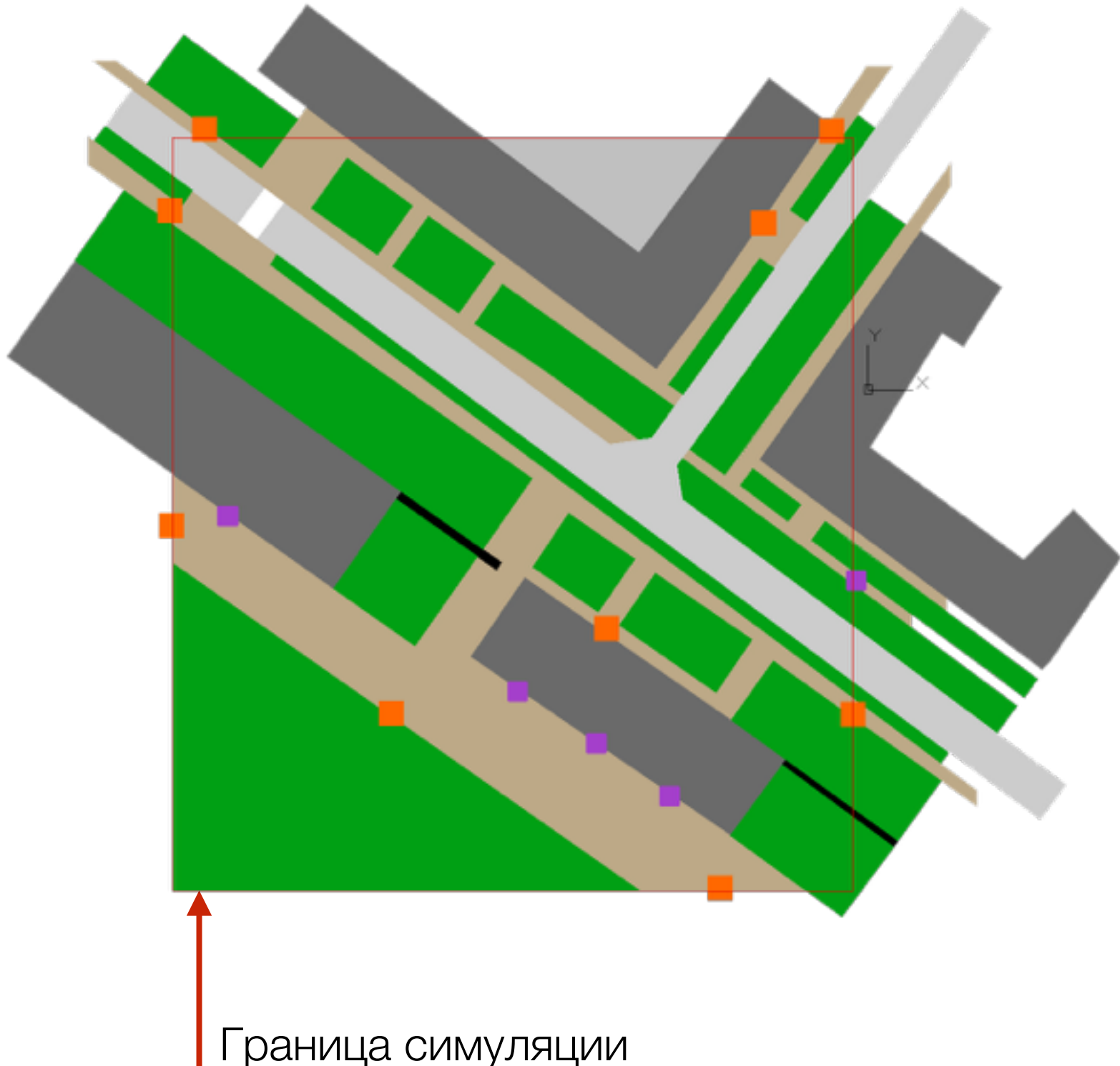

# AutoCAD

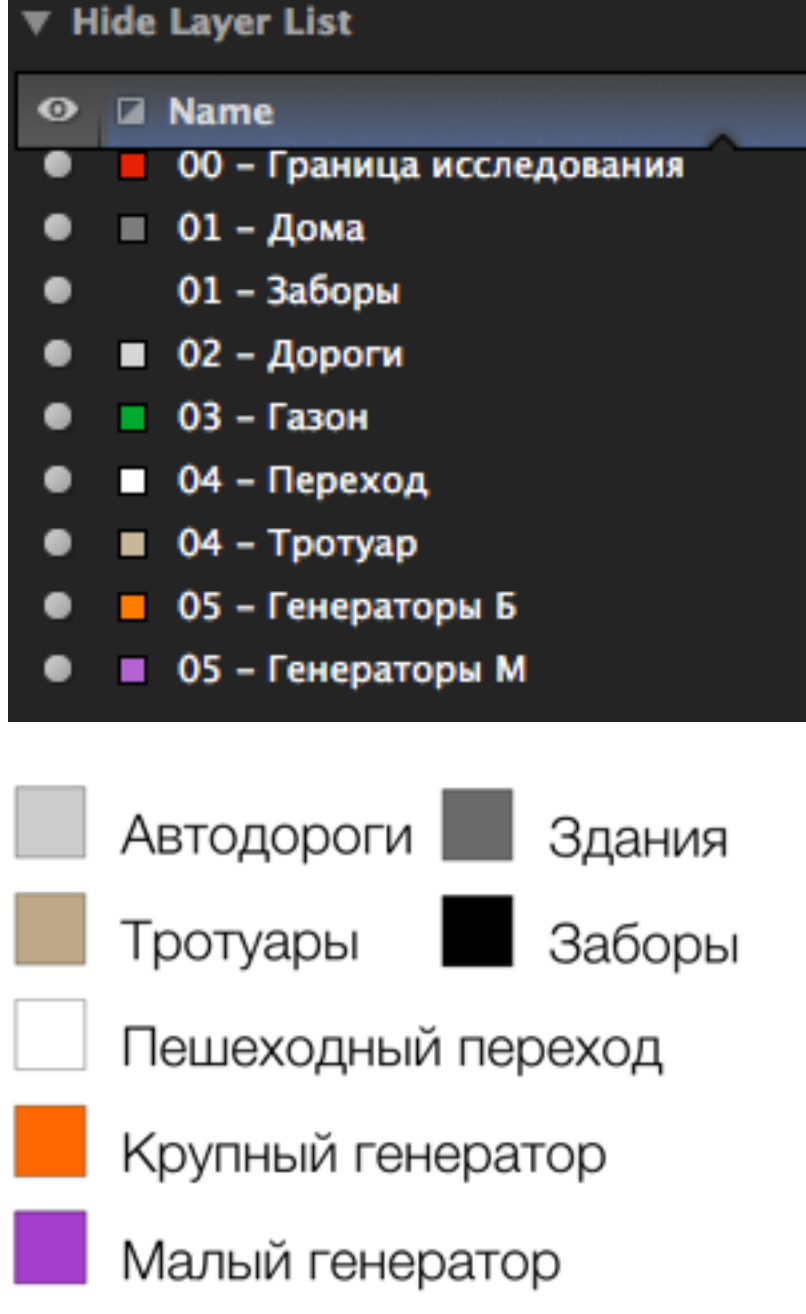

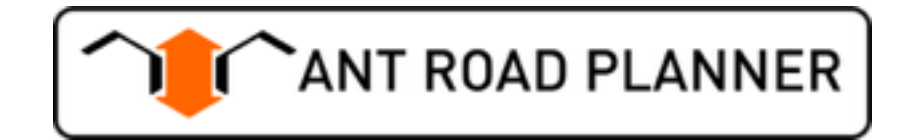

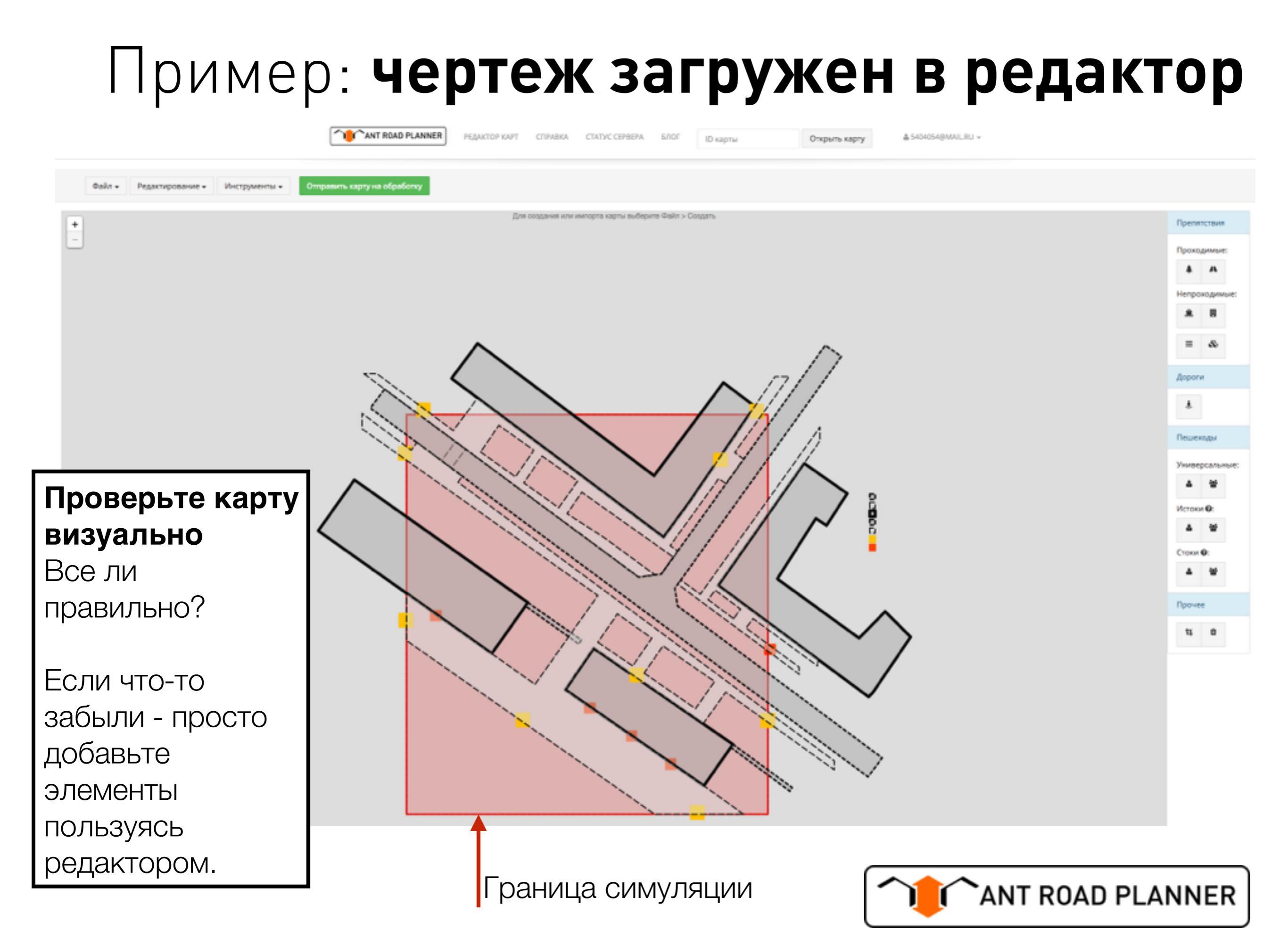

## Когда карта готова - отправляем!

**1.** Отправляем карту на обработку кнопкой:

Отправить карту на обработку

**2.** В открывшимся окне можно ввести Email для получения извещений об окончании расчета:

| Map Submitted                                                                                                    | ×  |  |  |  |  |
|----------------------------------------------------------------------------------------------------|----|--|--|--|--|
| Карта успешно отправлена.                                                                                                    |    |  |  |  |  |
| Ee ID <b>58380b33f6c64600042ad1de</b> . Используйте его для загрузки карты и просмотра ее состояния. Если вы хотите получить извещение о завершении вычислений, укажите свой email в форме ниже. |    |  |  |  |  |
| Перейти на страницу состояния карты Закры                                                                                                    | гь |  |  |  |  |

3. После расчета (обычно симуляция занимает от 2-3 часов до суток, в зависимости от загрузки сервиса и величины/сложности карт) прийдет вот такое вот письмо:

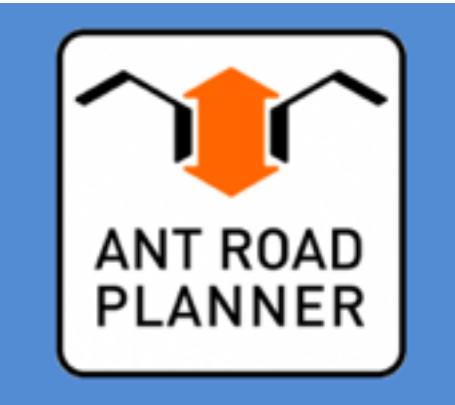

Симуляция карты завершилась успешно.

Вычисления карты 58382a38c2f0c30004bc2880 завершены. Результат можно увидеть по ссылке: http://antroadplanner.ru/tasks/taskstatus?jobId=58382a38c2f0c30004bc2880

Вы получили это письмо так как подписались на обновления состояния карты на <u>http://antroadplanner.ru</u>

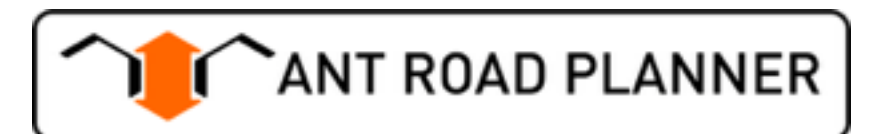

## Результаты симуляции

| СТАТУС КАРТЫ 58382A38C2F0C30004BC2880 |                     |  |  |  |
|---------------------------------------|---------------------|--|--|--|
| Статус:                               | Завершено           |  |  |  |
| Сообщение:                            |                     |  |  |  |
| Дата последнего обновления состояния: | 2016-11-25 12:53:25 |  |  |  |

#### Результат:

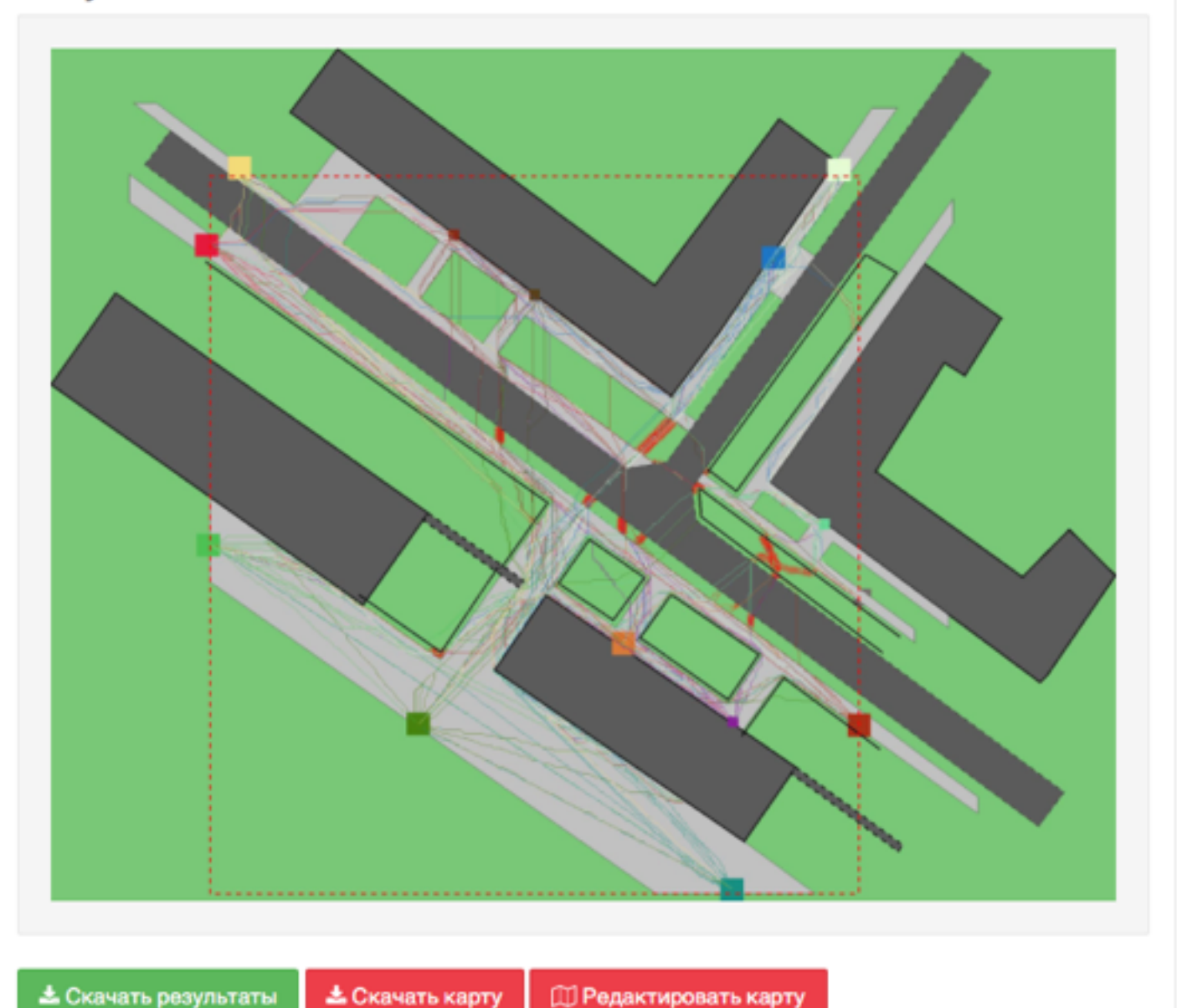

В результате симуляции движения пешеходов получается **«карта предсказаний»** - где по мнению симулятора пешеходы будут ходить по газону.

Проблемные места указаны красным цветом.

Карту можно:

- 1. Скачать в файл внутреннего формата симулятора JSON
- 2. Скачать результаты предсказаний в формате JPG
- 3. Редактировать и повторно отправлять на обработку

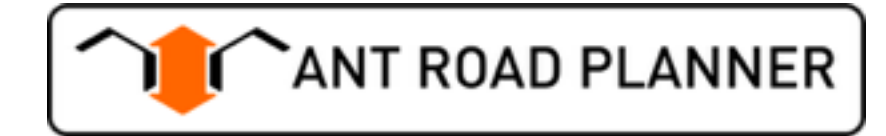

## Так выглядит карта-предсказание

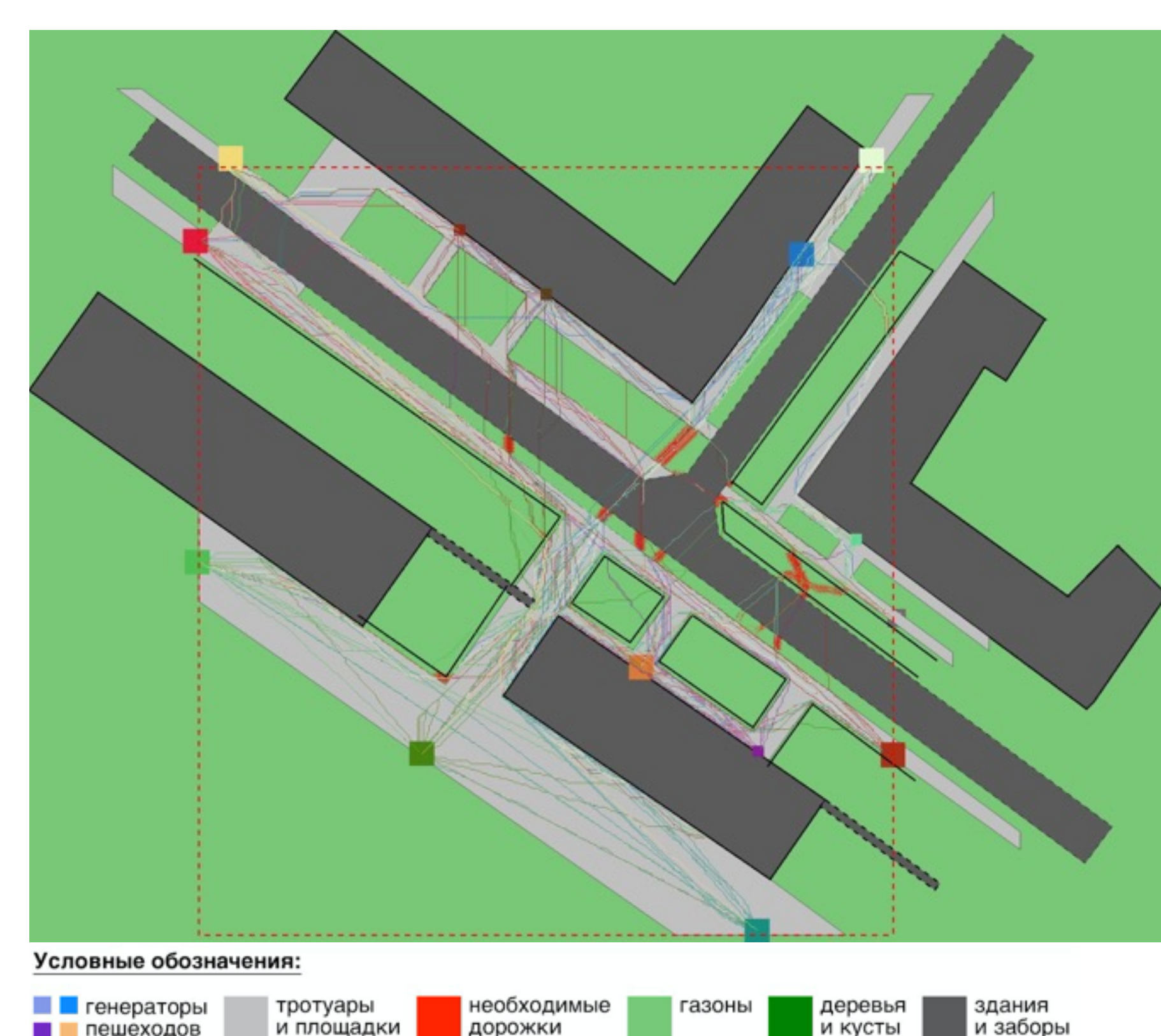

пешеходов

В результате симуляции движения пешеходов получается «карта предсказаний» - где по мнению симулятора пешеходы будут ходить по газону.

Проблемные места указаны красным ЦВЕТОМ.

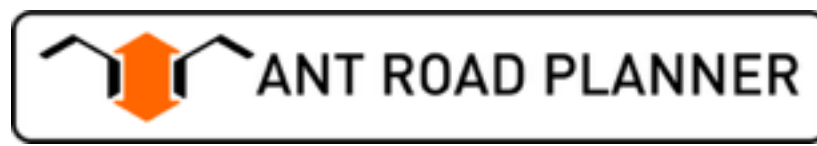

### Если «что-то пошло не так»

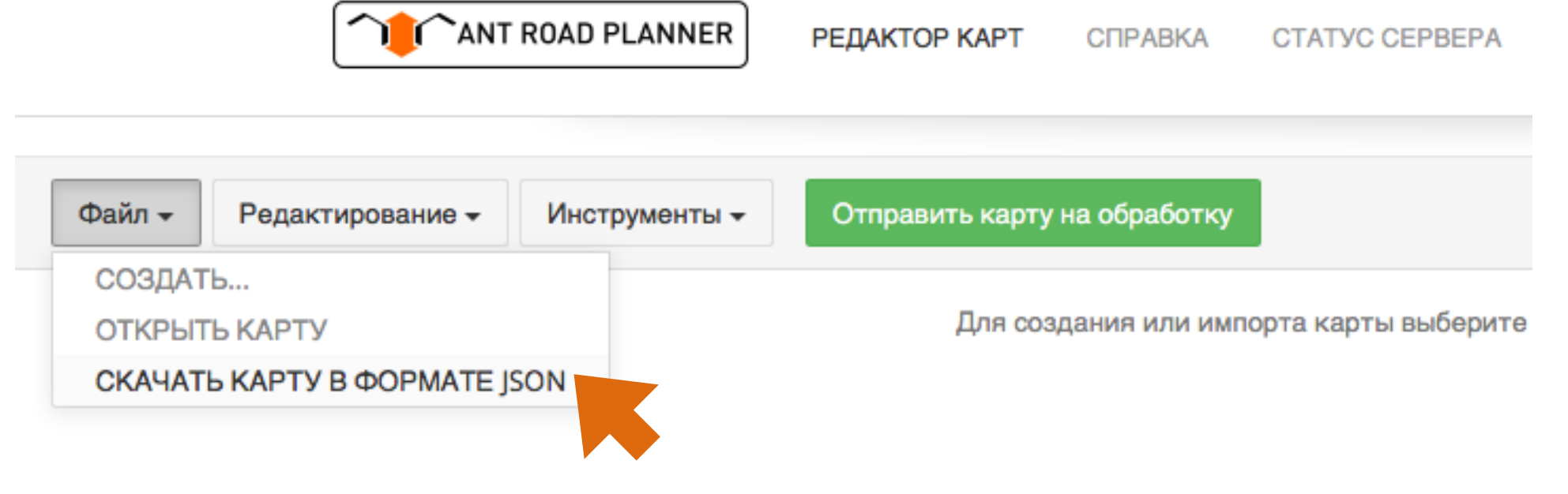

#### Важно!

Если отправить карту на обработку не получается и сервер выдает ошибку.

Сохраните себе на диск карту в формате JSON и попробуйте загрузить снова через диалоговое окно выбора типа карты или отправьте нам на электронную почту.

#### Мы все еще тестируем и исправляем ошибки. Спасибо за понимание! Спасибо, что помогаете нам сделать симулятор лучше!

С уважением, команда Ant Road Planner.

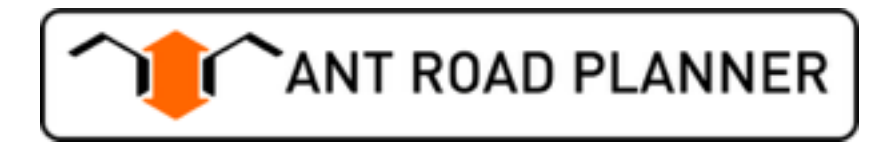